# Cluster-migratie met Cisco Prime Collaborationimplementaties

# Inhoud

Inleiding Voorwaarden Vereisten Gebruikte componenten Achtergrondinformatie Configureren Bouw het doelcluster Ontdek het cluster Definieer het migratiecluster Migratie starten Verifiëren Problemen oplossen

# Inleiding

Dit document beschrijft hoe u een migratie kunt uitvoeren tussen twee Cisco Unified Communications Manager (CUCM)-cluster met Prime Collaboration Deployment (PCD).

## Voorwaarden

#### Vereisten

Er zijn geen specifieke vereisten van toepassing op dit document.

#### Gebruikte componenten

De informatie in dit document is gebaseerd op deze softwareversies:

- CUCM release 10.0 en 10.5
- PCD release 10.5

De informatie in dit document is gebaseerd op de apparaten in een specifieke laboratoriumomgeving. Alle apparaten die in dit document worden beschreven, hadden een opgeschoonde (standaard)configuratie. Als uw netwerk live is, moet u de potentiële impact van elke opdracht begrijpen.

## Achtergrondinformatie

Cisco PCD is een migratie-/upgradetoepassing voor Unified Communications-toepassingen. Met behulp van PCD kunt u de versie van bestaande Unified Communications-toepassingen

verbeteren of u kunt het volledige cluster naar een nieuw cluster met dezelfde of een andere versie migreren. In dit document worden de migratieprocedures naar CUCM 10.5 beschreven van versie 10.0, waarin zowel het oude als het nieuwe cluster zich op het Unified Computing System (UCS)-platform bevonden.

Raadpleeg de link voor meer informatie over ondersteunde versies, compatibiliteit, licentiëring en andere selectielijst voor de migratie: <u>Migratie naar Cisco Unified Communications Manager</u> release 10.5(1) met behulp van Prime Collaboration Manager

### Configureren

#### Bouw het doelcluster

Bouw het doelcluster met behulp van de juiste OVA-sjabloon (Open Virtualization Archief) voor de specifieke versie van het CUCM. Het OVA-bestand kan worden gedownload van cisco.com

1. Gebruik de OVA van de bol client zoals in deze afbeelding wordt getoond.

| 🕖 10.76.75.157 - vSphere Client   |                                                           |
|-----------------------------------|-----------------------------------------------------------|
| File Edit View Inventory Administ | tration Plug-ins Help                                     |
| New                               | ntory                                                     |
| Dep y OVF Template                |                                                           |
| Export •                          |                                                           |
| Report •                          | CUCM 8.5                                                  |
| Browse VA Marketplace             | Getting Started Summary Resource Allocation Performance E |
| Print Maps 🕨                      | General                                                   |
| Exit                              | Guest OS: Red Hat Enterprise Linux 4 (32-bit)             |
| 🛨 🥏 Herman-25oct                  | VM Version: 8                                             |
| 🕀 🥱 Linux                         | CPU: 1 vCPU                                               |
| i Niyas                           | Memory: 4096 MB                                           |
| PCD-Raees                         | Memory Overhead: 48.81 MB                                 |
| POD1_CUCM10      POD2 CUCM10      | VMware Tools: 🔥 Running (Out-of-date)                     |
| Public_CUCM_UCIS                  | IP Addresses: 10.127.227.124 View all                     |

| Deploy OVF Template<br>Source<br>Select the source location.                                       |                                                                                                    |        |
|----------------------------------------------------------------------------------------------------|----------------------------------------------------------------------------------------------------|--------|
| Source<br>OVF Template Details<br>Name and Location<br>Storage<br>Disk Format<br>Ready to Complete | Deploy from a file or URL          C:\Image\cucm_10.5_vmv7_v1.8.ova <ul> <li>Browse</li> </ul> Enter a URL to download and install the OVF package from the Internet, or specify a location accessible from your computer, such as a local hard drive, a network share, or a CD/DVD drive. | 2      |
| Help                                                                                               | < Back Next >                                                                                                    | Cancel |

| OVF Template Details<br>Verify OVF template details                                                                                               |                                                                                                  |                                                                                                    |
|----------------------------------------------------------------------------------------------------|--------------------------------------------------------------------------------------------------|----------------------------------------------------------------------------------------------------|
| Source<br>OVF Template Details<br>Name and Location<br>Deployment Configuration<br>Storage<br>Disk Format<br>Network Mapping<br>Ready to Complete | Product:<br>Version:<br>Vendor:<br>Publisher:<br>Download size:<br>Size on disk:<br>Description: | Cisco Unified Communications Manager (CUCM)<br>10.5<br>Cisco<br>No certificate present<br>10.5 KB<br>12.0 KB (thin provisioned)<br>10.0 GB (thick provisioned)<br>10.0 GB (thick provisioned)<br>200 KB (thin Version: CUCM 10.5<br>Original VM Version: 7<br>VA Version: 1.8 |
| Help                                                                                                    |                                                                                                  | < Back Next > Cance                                                                                                    |

2. Specificeer een naam voor de doelgroep virtuele machine.

|                                                                                                    | on for the deployed template                                                                                                    |
|----------------------------------------------------------------------------------------------------|----------------------------------------------------------------------------------------------------|
| Source<br>OVF Template Details<br>Name and Location<br>Deployment Configuration<br>Storage<br>Disk Format<br>Network Mapping<br>Ready to Complete | Name:           [CUCM 10.5 migrate]         The name can contain up to 80 characters and it must be unique within the inventory folder. |

3. Selecteer de gewenste datastore voor de opslagmedia.

| Storage<br>Where do you want to st                  | ore the vi | rtual machine files | 2                     |                  |             |           |       |          |
|-----------------------------------------------------|------------|---------------------|-----------------------|------------------|-------------|-----------|-------|----------|
| Source                                              | Select     | a destination stor  | age for the virtua    | l machine files: | 8           |           |       |          |
| OVF Template Details                                | Nam        | e                   | Drive Type            | Capacity         | Provisioned | Free      | Туре  | Thin Pro |
| Deployment Configuration                            | 0          | datastore1 (3)      | Non-SSD               | 925.25 GB        | 812.22 GB   | 455.82 GB | VMFS5 | Suppor   |
| Storage                                             | 0          | datastore2          | Non-SSD               | 2.73 TB          | 4.46 TB     | 356.86 GB | VMFS5 | Suppor   |
| Disk Format<br>Network Mapping<br>Ready to Complete | 0          | ISO_01              | Unknown               | 7.21 TB          | 5.97 TB     | 1.25 TB   | NFS   | Suppor   |
|                                                     | •          | isable Storage DF   | 15 for this virtual r | machine          |             |           |       | ,        |
|                                                     | Selec      | t a datastore:      | 1.000                 |                  |             | -         | -     | 71.0     |
|                                                     | Nam        | e                   | Drive Type            | Capacity   Pr    | ovisioned   | Free      | Туре  | Thin Pro |
|                                                     |            |                     |                       |                  |             |           |       |          |
|                                                     |            |                     |                       | 111              |             |           |       |          |
|                                                     |            |                     |                       | 111              |             |           |       |          |

4. Controleer de OVA-gegevens en klik op de **Finish** knop.

| Ready to Complete<br>Are these the options you                                                                                                    | u want to use?                                                                                                    |                                                                                                    |
|----------------------------------------------------------------------------------------------------|----------------------------------------------------------------------------------------------------|----------------------------------------------------------------------------------------------------|
| Source<br>OVF Template Details<br>Name and Location<br>Deployment Configuration<br>Storage<br>Disk Format<br>Network Mapping<br>Ready to Complete | When you click Finish, the deployment<br>Deployment settings:<br>OVF file:<br>Download size:<br>Size on disk:<br>Name:<br>Deployment Configuration:<br>Host/Cluster:<br>Resource Pool:<br>Datastore:<br>Disk provisioning:<br>Network Mapping: | ent task will be started.<br>C:\Image\cucm_10.5_vmv7_v1.8.ova<br>101.5 KB<br>110.0 GB<br>CUCM 10.5 migrate<br>CUCM 7500 user node<br>localhost.<br>Herman-25odt<br>datastore2<br>Thick Provision Lazy Zeroed<br>"eth0" to "VM Network" |
| Help                                                                                                    | Power on after deployment                                                                                                    | c Back Einich Com                                                                                                    |

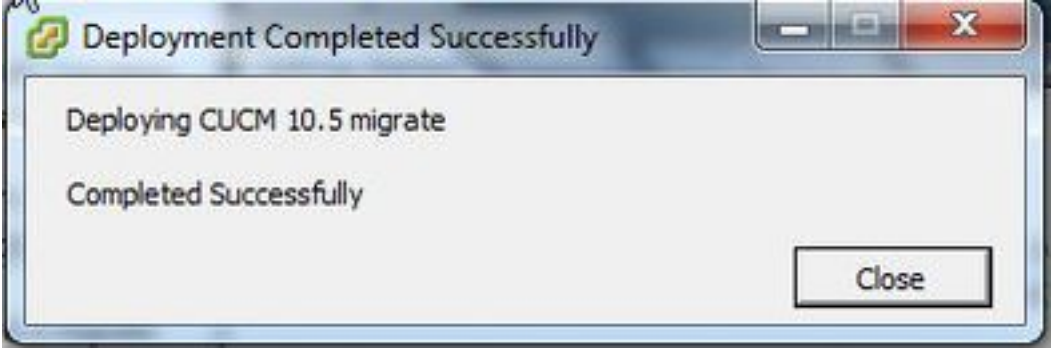

#### Ontdek het cluster

1. Meld u aan bij de GUI van het PCD-gereedschap.

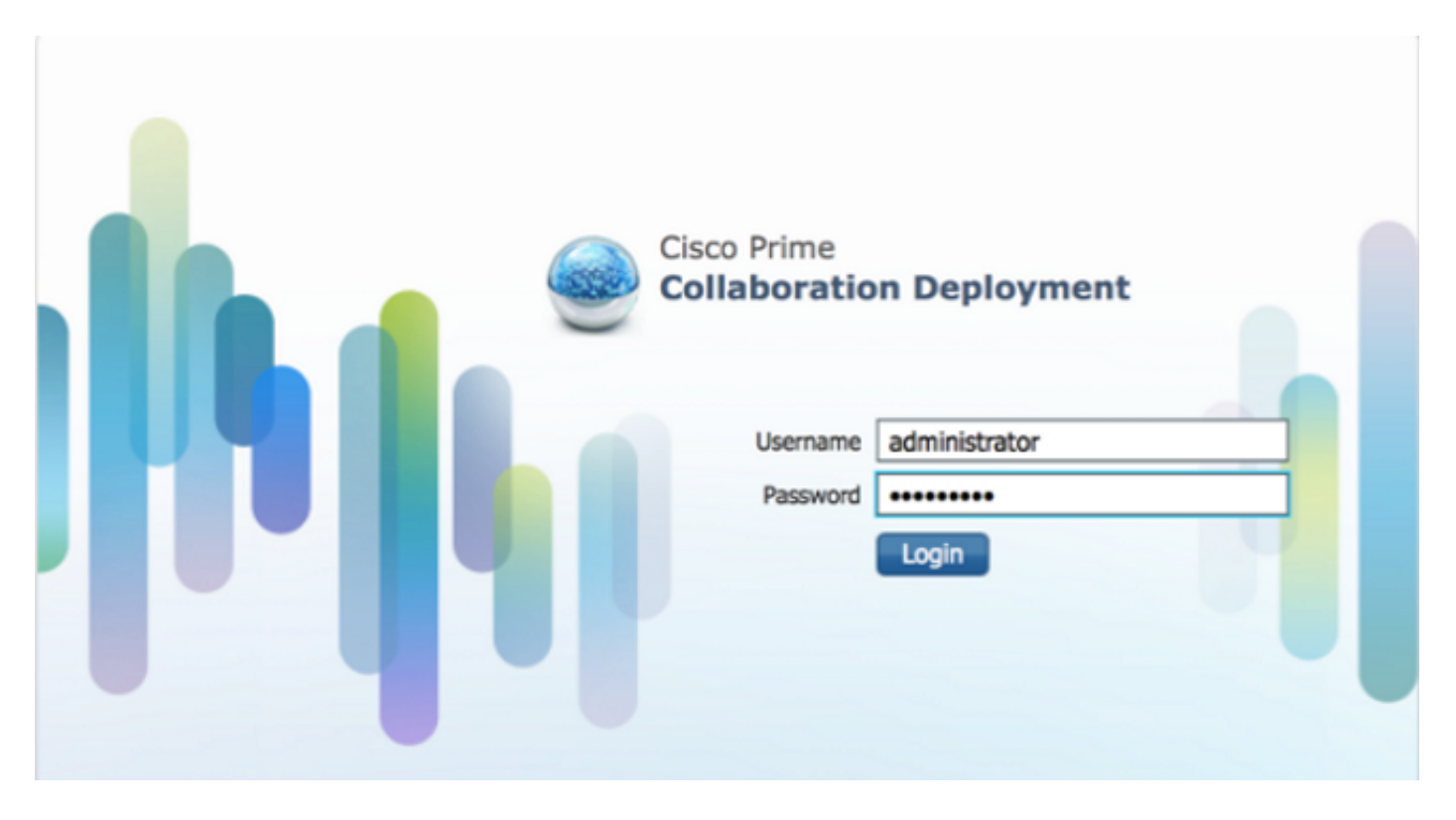

2. Nadat u bent inlogd, navigeer dan naar inventaris > clusters en klik vervolgens op Zoeken.

| cisco Prime<br>Cisco Collaboration Deployment                                         |              |                                 |         | 🏠 Monitoring Ta | skiv                  | Inventory   • | Administration   🔻 |
|---------------------------------------------------------------------------------------|--------------|---------------------------------|---------|-----------------|-----------------------|---------------|--------------------|
| Clusters     Cluster     Delete     Discover Cluster     Define Migration Destination |              | Cluster 📴 Define New UC Cluster |         |                 | Inventory<br>Clusters |               |                    |
|                                                                                       | Cluster Name |                                 | Product | and Version     | Node                  | ESXi +osts    | Discovery Status   |
| •                                                                                     | Herman       |                                 | CUCM -  | 9.1.2.10000-28  | 1                     | Discovered    | Successful         |
| •                                                                                     | MiG          |                                 | CUCM -  | null            | 1                     | Migration     |                    |

3. Geef de gegevens van een bestaand cluster op en klik op de volgende knop.

| Step 1 of 3         MiG         MiG         MigSource         Provide a unique cluster nickname and the network information for the cluster publisher. If a CUCM/IM8P cluster, use the CUCN Publisher. The node will be contacted to identify the other nodes in the cluster.         MigSource         Choose a Nickname forthis Cluster         Choose a Nickname forthis Cluster         Choose a Nickname forthis Cluster         OS Admin Vaemame         OS Admin Password         OS Admin Password         Cluster Discovery Progress                                                                                                    | Clusters<br>Delete 🤤 Discover Cluster 👷 Def                 | Discover Cluster                                                                                                    |                               |
|----------------------------------------------------------------------------------------------------|-------------------------------------------------------------|----------------------------------------------------------------------------------------------------|-------------------------------|
| Herman     Herman     Herman     Herman     Hest     HigDest     HigDest     MigDource     MigSource     MigSource     Choose a Nickname for this Cluster     Cluck 10 eld     Hostname/P Address of Cluster Publisher     10.106.91.199     OG Admin Usemame     cisco     OS Admin Password     Frieh     Cancel     Cluster Discovery Progress                                                                                                    | Ouster Name                                                 | Step 1 of 3                                                                                                    |                               |
| MigDest     MigDest     M | <ul> <li>Herman</li> </ul>                                  | Cluster Access                                                                                                    |                               |
| Choose a Nickname for this Cluster CUCH 10 old<br>Hostname/IP Address of Cluster Publisher 10.106.91.199<br>OS Admin Username csco<br>OS Admin Password                                                                                                    | <ul> <li>MiG</li> <li>MigDest</li> <li>MigSource</li> </ul> | Provide a unique cluster nickname and the network information for the cluster publisher. If a CUCM/IM8P cluster, use the CUC contacted to identify the other nodes in the cluster. | N Publisher. The node will be |
| Hostname/IP Address of Cluster Publisher 10.106.91.199<br>OS Admin Username csco<br>OS Admin Password                                                                                                    |                                                             | Choose a Nickname for this Cluster CUCH 10 old                                                                                                    |                               |
| OS Admin Username Gsco<br>OS Admin Password                                                                                                    |                                                             | Hostname/IP Address of Cluster Publisher 10.106.91.199                                                                                                    |                               |
| OS Admin Password                                                                                                    |                                                             | OS Admin Username cisco                                                                                                    |                               |
| Cluster Discovery Progress                                                                                                    |                                                             | OS Admin Password                                                                                                    |                               |
| Cluster Discovery Progress                                                                                                    |                                                             | Previous                                                                                                    | Prish Cancel                  |
|                                                                                                    |                                                             | Cluster Discovery Progress                                                                                                    | Ś                             |
| Cluster Role Assignment                                                                                                    |                                                             | Cluster Role Assignment                                                                                                    | Ø.                            |

De ontdekking kan een paar minuten duren en dit beeld wordt in die fase gezien.

| scover Cluster             |              |                          |                                  |                |                  |                    |   |
|----------------------------|--------------|--------------------------|----------------------------------|----------------|------------------|--------------------|---|
| Step 2 of 3                |              |                          |                                  |                |                  |                    |   |
| Cluster Access             |              |                          |                                  |                |                  |                    | S |
| Cluster Discovery Progr    | ess          |                          |                                  |                |                  |                    |   |
| During discovery, the list | of cluster n | odes will be retrieved,  | and each of th <mark>e</mark> no | des contacted. |                  |                    |   |
| Cluster Name CUC           | M 10 old     |                          |                                  |                |                  |                    |   |
| Getting cluster nodes.     | The proces   | s could take several min | utes to complete.                | 2              |                  |                    |   |
| Cluster Nodes              |              |                          |                                  |                |                  |                    |   |
| Hostname                   |              | Contact Status           | Product                          | Active Version | Inactive Version | Hardware           |   |
|                            |              |                          |                                  | La             |                  |                    |   |
|                            |              |                          |                                  |                | Previous Neo     | ct (Finish ) (Canc | e |
| Cluster Role Assignment    |              |                          |                                  |                |                  |                    | S |
|                            |              |                          |                                  |                |                  |                    |   |
|                            |              |                          |                                  |                |                  |                    |   |

4. De contactstatus zou als succesvol worden beschouwd wanneer de bestaande cluster wordt ontdekt en hetzelfde wordt weergegeven onder clusterknooppunten. Klik op de knop **Volgende** om naar de pagina **Cluster** Rollend toegewezen.

| Cluster Discovery Progress During discovery, the list of cluster nodes will be retrieved, and each of the nodes contacted.  Cluster Name CUCM 10 old  Cluster Discovery is complete.  Cluster Nodes Hostname Contact Status Product Active Version Inactive Version Hardware publisher Successful CUCM 10.0.1.10000-24 VMware Virtu  Previous Curter Virtu  Previous Curter Virtu  Previous Curter Virtu  Previous Curter Virtu | Construction of the Construction |                                     |                    |                 |                  |               | 1  |
|----------------------------------------------------------------------------------------------------|----------------------------------|-------------------------------------|--------------------|-----------------|------------------|---------------|----|
| During discovery, the list of cluster nodes will be retrieved, and each of the nodes contacted.  Cluster Name CUCH 10 old  Custer Discovery is complete.  Custer Nodes  Hostname Contact Status Product Active Version Inactive Version Hardware publisher Successful CUCM 10.0.1.10000-24 VMware Virtu  Previous Finish Cancel                                                                                                 | Cluster Discovery Progre         | 255                                 |                    |                 |                  |               |    |
| Cluster Name CUCM 10 old<br>Custer Discovery is complete.<br>Custer Nodes<br>Hostname Contact Status Product Active Version Inactive Version Hardware<br>publisher Successful CUCM 10.0.1.10000-24 VMware Virtu                                                                                                    | During discovery, the list o     | of cluster nodes will be retrieved, | and each of the no | des contacted.  |                  |               |    |
| Cluster Discovery is complete.         Cluster Nodes         Hostname       Contact Status       Product       Active Version       Inactive Version       Hardware         publisher       Successful       CUCM       10.0.1.10000-24       VMware Virtu                                                                                                    | Cluster Name CUCM                | 4 10 old                            |                    |                 |                  |               |    |
| Cluster Nodes       Hostname       Contact Status       Product       Active Version       Inactive Version       Hardware         publisher       Successful       CUCM       10.0.1.10000-24       VMware Virtu                                                                                                    | 🛛 Cluster Discovery is c         | complete.                           |                    |                 |                  |               |    |
| Hostname       Contact Status       Product       Active Version       Inactive Version       Hardware         publisher       Successful       CUCM       10.0.1.10000-24       VMware Virtu                                                                                                    | Cluster Nodes                    |                                     |                    |                 |                  |               |    |
| publisher Successful CUCM 10.0.1.10000-24 VMware Virtu                                                                                                    | Hostname                         | <ul> <li>Contact Status</li> </ul>  | Product            | Active Version  | Inactive Version | Hardware      |    |
| Previous Finish Cancel                                                                                                    | publisher                        | Successful                          | CUCM               | 10.0.1.10000-24 |                  | VMware Virtu  |    |
| Previous Finish Cancel                                                                                                    | publiciter                       | 5000035101                          | COCH               | 10.0.1.10000-24 |                  | VINVOIC VILL  |    |
| Previous Finish Cancel                                                                                                    |                                  |                                     |                    |                 |                  |               |    |
| Previous Finish Cancel                                                                                                    |                                  |                                     |                    |                 |                  |               |    |
| Previous Finish Cancel                                                                                                    |                                  |                                     |                    |                 |                  |               |    |
| Previous Finish Cancel                                                                                                    |                                  |                                     |                    |                 |                  |               |    |
| Previous Finish Cancel                                                                                                    |                                  |                                     |                    |                 |                  |               |    |
| Previous Finish Cancel                                                                                                    |                                  |                                     |                    |                 |                  |               |    |
| Previous Finish Cancel                                                                                                    |                                  |                                     |                    |                 |                  |               |    |
| Previous Finish Cancel                                                                                                    |                                  |                                     |                    |                 |                  |               | -  |
|                                                                                                    |                                  |                                     |                    |                 | Previous         | Einish Cancel | 10 |

5. Navigeer naar **de** pagina Functies **toewijzen** en selecteer de juiste functies voor het hostcluster.

| Juster Access                                            |                  |                        |                       |               | V                                                                                                    |
|----------------------------------------------------------|------------------|------------------------|-----------------------|---------------|----------------------------------------------------------------------------------------------------|
| Juster Discovery Progress                                |                  |                        |                       |               | <ul> <li>Image: A start of the start of the start of</li></ul> |
| luster Role Assignment                                   | Assign Function  | 5                      |                       | ×             |                                                                                                    |
| Optional - Assign the serve<br>performed on the cluster. | Hostname         | publisher              | < Previous Node Nex   | t Node >      | uence of a task                                                                                                    |
|                                                          | Functions        |                        |                       |               | Total 1                                                                                                    |
| 9 Assign Functions                                       | Function         |                        |                       |               | - 8                                                                                                    |
| Hostname                                                 | Music On Hold    |                        |                       | <u>^</u>      |                                                                                                    |
| publisher                                                | Primary Call Pr  | ocessing               |                       | -             |                                                                                                    |
|                                                          | Primary TETP     |                        |                       |               |                                                                                                    |
|                                                          | Primary Voice    | Mail                   |                       |               |                                                                                                    |
|                                                          | Publisher        | Dracaccing             |                       | -             |                                                                                                    |
|                                                          | CEL Secondary Ca | i Processing           |                       | 1.020         |                                                                                                    |
|                                                          | Notes (optional) | This node will be used | for all the services. |               |                                                                                                    |
|                                                          |                  |                        |                       | Cancel        |                                                                                                    |
|                                                          |                  |                        |                       | Previous Next | Finish Cancel                                                                                                    |
|                                                          |                  |                        |                       |               |                                                                                                    |

#### Definieer het migratiecluster

1. Zodra de cluster met succes wordt ontdekt, klikt u op de knop **Migratiebestemming definiëren** voor het specificeren van een doelcluster.

| Cisco conaboration t            | vebuojiment                    | 🟦 Monitoring              | Task Task       |     | Administration   |               |
|---------------------------------|--------------------------------|---------------------------|-----------------|-----|------------------|---------------|
| Clusters                        |                                |                           | Tasks           |     |                  |               |
| Delete 🛄 Discover Cluster       | Q Define Migration Destination | Cluster Define New UC Clu | Upgrade         |     |                  |               |
| Cluster Name                    |                                | Product and Version       | Switch Versions | pe  | Discovery Status | Actions       |
| <ul> <li>CUCM 10 new</li> </ul> |                                | CUCM - null               | Readdress       |     |                  | Edit   Delete |
| CUCM 10 old                     |                                | CUCM - 10.0.1.10000-24    | Instal          | d   | Successful       | Delete        |
| Herman                          |                                | CUCM - 9.1.2.10000-28     | Migrate         | d   | Successful       | Delete        |
| ▶ MIG                           |                                | CUCM - null               | - Che myroun    | at  |                  | Edit   Delete |
| MigDest                         |                                | CUCM - 10.5.0.99834-3     | 1 Discove       | red | Successful       | Delete        |
| MigSource                       |                                | CUCM - 8.6.2.20000-2      | 1 Discove       | red | Successful       | Delete        |

2. Voer de details van het oude en nieuwe cluster in.

| cisco Collaboration Deployment   | t 🛆 Nonitoring Task 🔍 Inventory 🔍 Administration 🔍                                                                                                    |     |
|----------------------------------|----------------------------------------------------------------------------------------------------|-----|
| 🍩 Clusters                       |                                                                                                    |     |
| XDelete 9 Discover Cluster 9 Def | fine Migration Destination Cluster                                                                                                    | ×   |
| Cluster Name                     |                                                                                                    | - 1 |
| □ ► CUCH 10 new St               | tep 1 of 4                                                                                                    | - 1 |
| CUCH 10 old                      | Specify Clusters                                                                                                    | - 1 |
| Cluster Nodes                    | The wined will stee you through the process of conferring a Destination Cluster to be used to a minimum task. Refere you have, you have added the                                                                                                    | - 1 |
| HostName - IP                    | The ward ward by Ski hots (see Inventory - ESK Hots) and created the needed Vision take to the and the university of another have a solution of the inventory - ESK Hots) (see 1.5% Hots) (see 1.5% Hots) (see 1.5\% Hots) (see 1.5\% Hots) (see 1.5\% Hots) (see 1.5\% Hots) (see 1.5\% Hots) (see | - 1 |
| publisher 10 —                   | Source Cluster CUCM 10 old  View Nodes  Addive Versions CUCH - 10.0:1.10000-24  Destination Cluster Nickname CUCM 10 new[ Destination Network Settings  Oestination Network Settings  Oestination nodes  Encer new network settings for all destination nodes                                                                                                    |     |
|                                  | Previous Next Finish Cancel                                                                                                    | - 1 |
| Herman A                         | Assign Destination Cluster Nodes                                                                                                    | - 1 |
| □ ▶ 403                          |                                                                                                    |     |

Er wordt een rood bericht gezien, zoals in de afbeelding, wanneer de doelknooppunten niet zijn gespecificeerd.

3. Klik op de knop **Destination Cluster Node** om verder te gaan met de toewijzing van de doelknooppunten zoals in deze afbeelding.

| procession of the second of the second of th | fu Clusters                      |                             |                              |                                                                                                    |                   |               |             |                  | A       |
|----------------------------------------------------------------------------------------------------|----------------------------------|-----------------------------|------------------------------|----------------------------------------------------------------------------------------------------|-------------------|---------------|-------------|------------------|---------|
| Some source cluster nodes:<br>Some source cluster nodes do not have destination VM assignments. Click the "Assign Destination Cluster Nodes" button to associate Destination VMs with nodes in the source cluster.<br>Source Cluster CUCM 10 old<br>Destination Cluster CUCM 10 new<br>Total 1<br>Assign Destination Cluster Nodes<br>Source Hostname Product Destination VM Name Destination Hostname Destination IP Address Functions<br>publisher CUCM 0.0CM 10.5 migrate publisher 10.106.91.199 Publisher, Music On<br>Hostname publisher WM Name CUCM 10.5 migrate EXXI Host 10.76.75.157<br>tive Version 10.0.1.10000-24 Hostname publisher<br>gure NTP/SMTP Settings                                                                                                    | Ty closters                      |                             | _                            | _                                                                                                    | _                 | _             | _           | _                | ~       |
| Some source duster nodes do not have destination VM assignments. Click the "Assign Destination Cluster Nodes" button.<br>on the "Assign Destination Cluster Nodes" button to associate Destination VMs with nodes in the source cluster.<br>Source Cluster CUCM 10 old<br>Destination Cluster CUCM 10 new<br>Total 1<br>Assign Destination Cluster Nodes<br>Source Hostname Product Destination VM Name Destination Hostname Destination IP Address Functions<br>publisher CUCM CUCM 10.5 migrate publisher 10.106.91.199 Publisher, Music On P<br>Hostname publisher VM Name CUCM 10.5 migrate UVM Name CUCM 10.5 migrate<br>IP Address 10.106.91.199 ESXI Host 10.76.75.157<br>clive Version 10.01.10000-24 Hostname publisher VM Name CUCM 10.5 migrate<br>gure NTP/SMTP Settings                                                                                                    | in Destination Cluster Nodes     |                             |                              |                                                                                                    |                   |               |             | _                |         |
| on the "Assign Destination Cluster Nodes" button to associate Destination VMs with nodes in the source cluster.  Source Cluster CUCM 10 old Destination Cluster Nodes  Source Hostname Product Destination VM Name Destination Hostname Destination IP Address Functions publisher CUCM 10.5 migrate Destination: Hostname publisher UM Name CUCM 10.5 migrate UM Name CUCM 10.5 migrate UM Name CUCM Name CUCM Name     | Some source cluster nodes d      | o not have dest             | ination VM assignments. O    | lick the "As                                                                                                    | sign Destinatio   | n Cluster Nod | es" button. |                  |         |
| Source Cluster CUCH 10 old<br>Destination Cluster CUCH 10 new<br>Tota 1<br>Assign Destination Cluster Nodes<br>Source Hostname Product Destination VM Name Destination Hostname Destination IP Address Functions<br>publisher CUCM CUCM 10.5 migrate publisher 10.106.91.199 Publisher, Music On<br>Source: Destination:<br>Hostname publisher WM Name CUCH 10.5 migrate<br>IP Address 10.106.91.199 ESXI Host 10.76.75.157<br>Hostname publisher ESXI Host 10.76.75.157<br>Hostname publisher Fish Cancel                                                                                                    | on the "Assign Destination Clust | er Nodes" button            | to associate Destination VMs | with nodes                                                                                                    | n the source clus | iter.         |             |                  |         |
| Destination Cluster CUCM 10 new       Tota 1         Assign Destination Cluster Nodes       Show AI       Image: Cluster Nodes         Source Hostname       Product       Destination VM Name       Destination Hostname       Destination IP Address       Functions         publisher       CUCM       OUCM 10.5 migrate       publisher       10.106.91.199       Publisher, Music On         Source:       Destination:       Image: CUCM 10.5 migrate       VM Name       CUCM 10.5 migrate       Image: CUCM 10.5 migrate         IP Address       10.106.91.199       ESXI Host       10.76.75.157       Image: CUCM 10.5 migrate       Image: CUCM 10.5 migrate       Image: CUCM 10.5 migrate       Image: CUCM 10.5 migrate       Image: CUCM 10.5 migrate       Image: CUCM 10.5 migrate         IP Address       10.106.91.199       ESXI Host       10.76.75.157       Image: CUCM 10.5 migrate       Image: CUCM 10.5 migrate<                                                                                                    | Source Cluster CUCM 1            | 0 old                       |                              |                                                                                                    |                   |               |             |                  |         |
| Total 1         Assign Destination Cluster Nodes       Product       Destination VM Name       Destination Hostname       Destination IP Address       Functions         publisher       CUCM       CUCM 10.5 migrate       publisher       10.106.91.199       Publisher, Music On         Source:       Destination:       WI Name       CUCM 10.5 migrate       IIIIIIIIIIIIIIIIIIIIIIIIIIIIIIIIIIII                                                                                                    | Destination Cluster CIV          | U 10 now                    |                              |                                                                                                    |                   |               |             |                  |         |
| Assign Destination Cluster Nodes Source Hostname Product Destination VM Name Destination Hostname Destination IP Address Functions publisher UCM CUCM CUCM 10.5 migrate publisher UM Name CUCM 10.5 migrate UM Name CUCM 10.5 migrate UM UM UM UM UM UM UM UM UM UM UM UM UM                                                                                                    | Desunation Cluster Cox           | M TO UEM                    |                              |                                                                                                    |                   |               |             |                  | Total 1 |
| Source Hostname     Product     Destination VM Name     Destination Hostname     Destination IP Address     Functions       publisher     CUCM     CUCM 10.5 migrate     publisher     10.106.91.199     Publisher, Music On       Source:     Destination:     VM Name     CUCM 10.5 migrate     Publisher     III Name     CUCM 10.5 migrate       Hostname     publisher     UM Name     CUCM 10.5 migrate     ESXI Host     10.76.75.157       Ctive Version     10.0.1.10000-24     Hostname     publisher     III Name     CUCM 10.5 migrate       gure NTP/SMTP Settings     Finish     Cancel                                                                                                    | Assion Destination Cluster Nodes |                             |                              |                                                                                                    |                   | Show          | AL          |                  | 20      |
| publisher     CUICM     CUICM 10.5 migrate     publisher     10.106.91.199     Publisher, Music On.       Source:     Destination:       Hostname     publisher     VM Name     CUCM 10.5 migrate       IP Address     10.106.91.199     ESXI Host     10.76.75.157       ctive Version     10.0.1.10000-24     Hostname     publisher                                                                                                    | Source Hostname                  | <ul> <li>Product</li> </ul> | Destination VM Name          | Destinat                                                                                                    | ion Hostname      | Destination I | P Address   | Functions        |         |
| Source: Destination:<br>Hostname publisher VM Name CUCM 10.5 migrate<br>IP Address 10.106.91.199 ESXI Host 10.76.75.157<br>tive Version 10.0.1.10000-24 Hostname publisher ,<br>Previous Next Frish Cancel<br>gure NTP/SMTP Settings                                                                                                    | publisher                        | CUCM                        | CUCM 10.5 migrate            | publishe                                                                                                    | 6                 | 10.106.91.1   | 99          | Publisher, Music | 0n      |
| Hostname publisher VM Name CUCM 10.5 migrate IP Address 10.106.91.199 ESXI Host 10.76.75.157 Ctive Version 10.0.1.10000-24 Hostname publisher                                                                                                    | Source:                          |                             |                              | Destinatio                                                                                                    | n:                |               |             |                  | Е       |
| IP Address 10.106.91.199 ESXI Host 10.76.75.157<br>ctive Version 10.0.1.10000-24 Hostname publisher                                                                                                    | Hostname publisher               |                             |                              | VM Name                                                                                                    | CUCM 10.5 mi      | igrate        |             |                  | u.      |
| ctive Version 10.0.1.10000-24 Hostname publisher                                                                                                    | IP Address 10.106.91.199         |                             |                              | ESXi Host                                                                                                    | 10.76.75.157      |               |             |                  |         |
| IIIIIIIIIIIIIIIIIIIIIIIIIIIIIIIIIIIIII                                                                                                    | clive Version 10.0.1.10000-2     | 24                          |                              | Hostname                                                                                                    | publisher         |               |             |                  | -       |
| gure NTP/SMTP Settings                                                                                                    |                                  |                             |                              | t in the second second s |                   |               |             |                  |         |
| gure NTP/SMTP Settings                                                                                                    |                                  |                             |                              |                                                                                                    |                   | Prev          | ious Nex    | t Finish (       | Cancel  |
| gure NTP/SMTP Settings                                                                                                    |                                  |                             |                              |                                                                                                    |                   |               |             |                  |         |
|                                                                                                    |                                  |                             |                              |                                                                                                    |                   |               |             |                  | S.      |

4. Selecteer de optie **Source Node Network Settings** in het uitrolmenu om de bestaande netwerkinstellingen te behouden en selecteer de doelvirtuele machine waar het nieuwe cluster wordt ingezet.

|   | Hos      | thame                 | publ           | lisher                          |                     |                      |              | Funct          | tions         | Publish    | er, Music On I  | Hold, Primar   | v Call Processin  | a            |
|---|----------|-----------------------|----------------|---------------------------------|---------------------|----------------------|--------------|----------------|---------------|------------|-----------------|----------------|-------------------|--------------|
|   | Pro      | duct                  | cuci           | м                               |                     |                      |              | Notes          | s (optional)  | This no    | de will be use  | d for all the  | services.         |              |
|   | As<br>Es | ssign a \<br>SXi Host | M by<br>s in l | y selecting or<br>Inventory > E | e from I<br>3Xi Hos | the table bel<br>ts. | aw for the d | estination nod | e. If you dor | nt see the | e VM's you want | , you might ne | ed to configure a | dditional    |
|   | De       | stinatio              | n No           | ode                             |                     |                      |              |                |               |            |                 |                |                   |              |
|   |          |                       |                |                                 |                     |                      |              |                | Netw          | ork        | Use Source Not  | de Network S   | ettings           | *            |
|   | Virtu    | al Machi              | ne             | CUCM 10.5                       | migrat              | e                    |              |                | н             | lostname   | publisher       |                |                   |              |
|   | ESXI     | HOSE                  |                | 10.76.75.1                      | 57                  |                      |              |                | - 5           | Address    | 5 10.106.91.    | 199            |                   |              |
|   | Note     | es (optio             | nai)           |                                 |                     |                      |              |                | s             | ubnet M    | ask 255.255.25  | 55.192         |                   |              |
|   |          |                       |                |                                 |                     |                      |              |                | G             | ateway     | 10.106.91.      | 193            |                   |              |
| - | 🛎 Vi     | irtual Ma             | chin           | es                              |                     |                      |              |                |               |            |                 |                | Selected          | 1   Total 39 |
|   |          |                       |                |                                 |                     |                      |              |                |               |            | Show            | w Advanced     | Filter            | . 8          |
|   | Match    | h the fol             | owin           | og rule:                        |                     |                      |              |                |               |            |                 |                |                   |              |
|   | Filter   | VM Na                 | me             |                                 |                     | Contains             |              | - CUC          | 7M 10.5 mig   | grate      | -               | + G0           | Clear Filter      |              |
|   | V        | M Name                |                |                                 |                     |                      | ESXi Host    |                |               |            | Power State     | Assigned t     | o Cluster Node    |              |
| ( | 9 C      | .1.1                  |                |                                 |                     |                      | 10.76.75.1   | 57             |               |            | On              |                |                   | -            |
| 1 | 0 0      | UCM 10.               | 5              |                                 |                     |                      | 10.76.75.1   | 57             |               |            | Off             |                |                   | 1            |
| ( | • •      | UCM 10.               | 5 mi           | grate                           |                     |                      | 10.76.75.15  | 57             |               |            | Off             |                |                   | •            |
|   |          |                       |                |                                 |                     |                      |              |                |               |            |                 |                |                   |              |

5. Defineer hier de juiste NTP-serverdetails (Network Time Protocol), zoals in deze afbeelding.

| tep 3 of 4            |                                                           |                                       |
|-----------------------|-----------------------------------------------------------|---------------------------------------|
| Specify Clusters      |                                                           | ×                                     |
| Assign Destination Cl | ster Nodes                                                | I I I I I I I I I I I I I I I I I I I |
| Configure NTP/SM      | P Settings                                                |                                       |
| Configure settings to | be applied to the migration nodes when the migration task | t is run.                             |
| Network Time Pr       | otocol (NTP) Configuration                                |                                       |
| * NTP Server 1        | 10.76.77.174                                              |                                       |
| NTP Server 2          | 10.76.72.3                                                |                                       |
| NTP Server 3          | 10.76.72.4                                                |                                       |
| NTP Server 4          |                                                           |                                       |
| NTP Server 5          |                                                           |                                       |
| Simple Mail Tran      | fer Protocol (SMTP) Settings                              |                                       |
| SMTP Server           |                                                           |                                       |
| * = Required          |                                                           |                                       |
|                       |                                                           | Previous. Finish Cancel               |
| Configure DNS Settin  | gs                                                        | ý                                     |
|                       |                                                           |                                       |

6. Configuratie van de DNS-instellingen (Domain Name Server) in deze afbeelding.

| on Destination Cluster No                     |                                        |                                  |                       |        | A      |
|-----------------------------------------------|----------------------------------------|----------------------------------|-----------------------|--------|--------|
| THE REPORT OF THE REPORT OF THE REPORT OF THE | adar                                   |                                  |                       |        | 4      |
| Soura NTD/CMTD Cattion                        | nurea<br>ne                            |                                  |                       |        | -0     |
| four DNC Cattless                             | et al                                  | _                                | _                     | _      | ~      |
| ngure ons seconds                             |                                        |                                  |                       |        |        |
| ionally configure DNS for                     | the migration cluster nodes. Select no | odes from table, and enter and a | pply the DNS setting. |        |        |
| Andre DAV Column                              |                                        |                                  | Show                  | AL     | w]  %2 |
| Assign DNS Secongs                            | + Euortione                            | Drimony DMC                      | Cecondary DNC         | Domain | D      |
| newnuhisber                                   | Publisher, Music On Hold               | 1 Primar                         | Secondary Dits        | Donari |        |
| and a second second                           |                                        | 2.098.0517-12                    |                       |        |        |
|                                               |                                        |                                  |                       |        |        |
|                                               |                                        |                                  |                       |        |        |
|                                               |                                        |                                  |                       |        |        |
|                                               |                                        |                                  |                       |        |        |
|                                               |                                        |                                  |                       |        |        |
|                                               |                                        |                                  |                       |        |        |
|                                               |                                        |                                  |                       |        |        |
|                                               |                                        |                                  |                       |        |        |
|                                               |                                        |                                  |                       |        |        |
|                                               |                                        |                                  |                       |        |        |
|                                               |                                        |                                  |                       |        |        |
|                                               |                                        |                                  |                       |        |        |

7. Upload het bootable ISO beeld naar de Secure FTP (SFTP) server. Toegang tot de PCD-server via een SFTP-client met behulp van zijn ip-adres en standaardaanmeldingsgegevens

#### adminsftp/[uw standaardbeheerderwachtwoord].

Nadat u hebt aangemeld, navigeer dan naar de **Fresh\_install-**directory om het iso-beeld te uploaden.

| F shp//edminshp@10.106.111.123 - FileZale                                                                                                    |                                 |        |                 |        |             | -              | d x        |
|----------------------------------------------------------------------------------------------------|---------------------------------|--------|-----------------|--------|-------------|----------------|------------|
| File Edit View Transfer Server Bookmarks Help New vers                                                                                                    | ion available                   |        |                 |        |             |                |            |
|                                                                                                    |                                 |        |                 |        |             |                |            |
| Hore shp://10.106.111.12 Jaemanne adminshp Passwo                                                                                                    | at Part: Qukkee                 | onnect |                 |        |             |                |            |
| Status Retrieving directory Filing<br>Status Listing directory / Successful<br>Status Directory Kining of "/ successful<br>Status Retrieving directory fitsing of "/meh_install"<br>Status Listing directory /Itesh_install<br>Status Directory Kining of "/Itesh_install" successful                                                                                                    |                                 |        |                 |        |             |                | ·          |
| Local site: C//Users/sagwani/Documents/CCNP///oice/.My Cases/.                                                                                                    |                                 | -      | Remote site: /  |        |             |                | ,          |
| Book My Cases     Book My Cases     Book Moder     Move Moder     Book Moder     D     New Moder     D     Recording     Bapost     D     Technone     Book     Teces                                                                                                    |                                 |        | st /<br>Fikname | Fileis | e filetype  | Lest modified  | Perminsio  |
| Filename                                                                                                    | Filesize Filetype Last modified |        | backup          |        | File folder | 26-Nov-131-0   | driverse   |
| <b>u</b> -                                                                                                    |                                 | -00    | in restore      |        | File folder | 26-Nov-131-0   | driversor- |
| 428558263 - 9.1.2.10000-28 - First call of day has delayed RTP stream                                                                                                    | n File folder 00-Jul-15 7:152   | 2      | 😹 license       |        | File folder | 26-Nov-131-0   | dramor-    |
| 630165387 - CUCM 8.6.2.21900-sSDL link to remote application is                                                                                                    | File folder 02-Dec-14 3/44      | 6      | 🗼 bin           |        | File folder | 03-Mar-14 9:16 | drear-or-o |
| 630529573 UCM 8.6.1.20011-4 Admin Password Recovery                                                                                                    | File folder 19-Nov-14 4(14      | 4      | a cop           |        | File folder | 03-Mar-14 9:16 | drawnos-   |
| 31569697 - Inbound Call Issue                                                                                                    | File folder 02-Dec-14 4:59      | e i    | log             |        | File folder | 12-Jun-14 10:5 | drwawo     |
| 631615259 - Voicemail by dialing DN with start                                                                                                    | File folder 11-Sep-14 11-3      | 3      | fresh_install   |        | File folder | 12-Sep-14 6:50 | drwansor-  |
| 🔒 631631943 - Call Pickup Jabber No Pop UP # SUbscriber is primary                                                                                                    | File folder 18-Dec-14 308       | 2.*    | J. eport        |        | File folder | 15-Sep-14125   | dramor- *  |
| The second second |                                 | 1      |                 |        |             | R.             | ,          |
| / nies and tot, directories. Total size: 22,182 bytes                                                                                                    |                                 |        | 9 directories   |        |             |                |            |
| Server/Local file Direction Remote file                                                                                                    | Size Priority Status            |        |                 |        |             |                |            |

| - | Remote site: /fresh_install                     |            |             |                |            |
|---|-------------------------------------------------|------------|-------------|----------------|------------|
| ä | backup                                          |            |             |                | ĥ          |
|   |                                                 |            |             |                | 1          |
|   |                                                 |            |             |                | L          |
|   |                                                 |            |             |                |            |
| 1 |                                                 |            |             |                |            |
|   | Filename                                        | Filesize   | Filetype    | Last modified  | Permission |
|   | 🌡                                               |            |             |                |            |
| ſ | 📕 floppy                                        |            | File folder | 26-Nov-13 1:0  | drwxrwxr-x |
| 1 | Bootable_UCSInstall_UCOS_10.5.1.10000-7.sgn.iso | 5,214,865, | Disc Image  | 12-Sep-14 7:00 | -rw-rr     |
| L | N                                               |            |             |                |            |
|   | ~~~~~~~~~~~~~~~~~~~~~~~~~~~~~~~~~~~~~~~         |            |             |                |            |

#### Migratie starten

1. Om de migratietaak te starten, navigeer naar **Task > Migraeren** en klik op de knop **Add Migration** Task.

| Migrate     Tasks       Image: Migrate     Upgrade       Image: Migrate     Switch Versions       Image: Migraton Task     Server Restart       Image: Statute     Statute |    |
|----------------------------------------------------------------------------------------------------|----|
| Migrate     Upgrade       XDelete     Ge Add Migration Task       Starture     Start Time                                                                                  |    |
| Modelete         Add Migration Task         Server Restart           Charter         Starte Time         Last Status Read                                                  |    |
| Chature Start Time - Last Status Read                                                                                                    |    |
| Last status kepu                                                                                                    | No |
| No data available                                                                                                    |    |

2. Specificeer de gegevens van de bron- en doelgroep.

|                                                                        | nation clusters                         |                |                                |                             |                              |                      |
|------------------------------------------------------------------------|-----------------------------------------|----------------|--------------------------------|-----------------------------|------------------------------|----------------------|
| This task will allow you to s<br>then imported to the new,             | imultaneously upg<br>. upgraded servers | rade and migra | te a UC cluster to new virtual | machines. The configuration | a data will be exported from | the source nodes and |
| Source UC Cluster [                                                    | CUCM 10 old                             |                | *                              |                             |                              |                      |
| Destination Cluster                                                    | CUCM 10 new                             |                | *                              |                             |                              |                      |
| Node Mapping from 5                                                    | iource to Destinat                      | ion Clusters   |                                |                             |                              | Selected 1   Total 1 |
| Source Hostname                                                        |                                         | Product        | Destination VM Name            | Destination Hostname        | Destination IP Address       | Functions            |
| D b publisher                                                          |                                         | CUCM           | CUCM 10.5 migrate              | newpublisher                | 10.127.227.113               | Publisher, Music O   |
|                                                                        |                                         |                |                                |                             | Previous )                   | Finish Cancel        |
| hoose Migration Files                                                  |                                         |                |                                |                             |                              |                      |
| choose Migration Files                                                 |                                         |                |                                |                             |                              | I.                   |
| hoose Migration Files<br>let Start Time<br>specify Migration Procedure |                                         |                |                                |                             |                              | 4                    |

3. Kies de oplaadbare media die naar de map /resh\_install van de SFTP-server zijn geüpload.

| Step 2 of 5         Choose Source and Destination Clusters         Choose Migration Files         The .iso images must have been uploaded to the /fresh_instal directory via the Cisco Prime Colaboration Deployment local SFTP server using the 'adminsftp' account.         CUCM Migration File         Browing         Previous       Finish         Cancel         Set Start Time | SFTP server using the 'adminsftp' account.  Previous Next Finish Cancel                                  | ld Migration Task                                  |                                                               |                                                                                                    |
|----------------------------------------------------------------------------------------------------|----------------------------------------------------------------------------------------------------|----------------------------------------------------|---------------------------------------------------------------|----------------------------------------------------------------------------------------------------|
| Choose Source and Destination Clusters Choose Migration Files The .iso images must have been uploaded to the /fresh_instal directory via the Cisco Prime Collaboration Deployment local SFTP server using the 'adminsftp' account. CUCM Migration File  Previous Next Finish Cancel Set Start Time                                                                                    | SFTP server using the 'adminsftp' account.  Previous Next Finish Cancel                                  | tep 2 of 5                                         |                                                               |                                                                                                    |
| Choose Migration Files The .iso images must have been uploaded to the /fresh_install directory via the Cisco Prime Collaboration Deployment local SFTP server using the 'adminstp' account. CUCM Migration File Previous Next Finish Cancel Set Start Time                                                                                                    | SFTP server using the 'adminsftp' account.           Previous         Next         Finish         Cancel | Choose Source and Destination Clusters             |                                                               | 9                                                                                                    |
| The .iso images must have been uploaded to the /fresh_instal directory via the Cisco Prime Collaboration Deployment local SFTP server using the 'adminsftp' account.  CUCM Migration File  Previous Next Finish Cancel Set Start Time                                                                                                    | SFTP server using the 'adminsftp' account.  Previous Next Finish Cancel                                  | Choose Migration Files                             |                                                               |                                                                                                    |
| CUCM Migration File Browne Previous Next Finish Cancel                                                                                                    | Previous Next Finish Cancel                                                                              | The .iso images must have been uploaded to the /fi | resh_install directory via the Cisco Prime Collaboration Depk | oyment local SFTP server using the 'adminsftp' account.                                                                                                    |
| Set Start Time                                                                                                    | Previous Next Finish Cancel                                                                              | CUCM Migration File                                | Browing                                                       |                                                                                                    |
| Set Start Time                                                                                                    | I                                                                                                    |                                                    | U                                                             | Previous Next Finish Cancel                                                                                                    |
|                                                                                                    |                                                                                                    | iet Start Time                                     |                                                               | Ś                                                                                                    |
| pecify Migration Procedure                                                                                                    | I.                                                                                                    | pecify Migration Procedure                         |                                                               | I and a second second sec |
| leview                                                                                                    |                                                                                                    | teview                                             |                                                               | I A A A A A A A A A A A A A A A A A A A                                                                                                    |
| few .                                                                                                    |                                                                                                    | ńew .                                              |                                                               | I A A A A A A A A A A A A A A A A A A A                                                                                                    |
|                                                                                                    | S.                                                                                                    |                                                    |                                                               |                                                                                                    |
|                                                                                                    | \$                                                                                                    |                                                    |                                                               |                                                                                                    |
|                                                                                                    |                                                                                                    |                                                    |                                                               |                                                                                                    |
|                                                                                                    | ∀_                                                                                                    |                                                    |                                                               |                                                                                                    |
|                                                                                                    | √                                                                                                    |                                                    |                                                               |                                                                                                    |
|                                                                                                    |                                                                                                    |                                                    |                                                               |                                                                                                    |
|                                                                                                    | ⊻                                                                                                    |                                                    |                                                               |                                                                                                    |
|                                                                                                    |                                                                                                    |                                                    |                                                               |                                                                                                    |
|                                                                                                    | ~                                                                                                    |                                                    |                                                               |                                                                                                    |
|                                                                                                    |                                                                                                    |                                                    |                                                               |                                                                                                    |
|                                                                                                    | ~                                                                                                    |                                                    |                                                               |                                                                                                    |
|                                                                                                    |                                                                                                    |                                                    |                                                               |                                                                                                    |
|                                                                                                    | ✓                                                                                                    |                                                    |                                                               |                                                                                                    |

4. Selecteer de begintijd voor de migratie.

| dd Migration Task                                                                                    |                                                                       |
|----------------------------------------------------------------------------------------------------|-----------------------------------------------------------------------|
| Step 3 of 5                                                                                          |                                                                       |
| Choose Source and Destination Clusters                                                               | 🖌                                                                     |
| Choose Migration Files                                                                               | a 🗸                                                                   |
| Set Start Time                                                                                       |                                                                       |
| Select a start time for the migration task.                                                          |                                                                       |
| P The time zone shown here corresponds to the time zone of this Cisco Prime Collaboration Deployment | ent server and not necessarily that of the target servers or cluster. |
| Start Time                                                                                           |                                                                       |
| O Schedule for a specific time IST                                                                   |                                                                       |
| Start task manualy     Start task manualy                                                            |                                                                       |
| Start task immediately upon completion of this wizard                                                |                                                                       |
|                                                                                                    | Previous Finish Cancel                                                |
| Specify Migration Procedure                                                                          | I A A A A A A A A A A A A A A A A A A A                               |
| Review                                                                                               | S.                                                                    |
|                                                                                                    |                                                                       |
|                                                                                                    |                                                                       |
|                                                                                                    |                                                                       |
|                                                                                                    |                                                                       |
|                                                                                                    |                                                                       |
|                                                                                                    |                                                                       |
|                                                                                                    |                                                                       |
|                                                                                                    |                                                                       |

Hier kunt u de optie wijzigen om de actie aan te passen die in de standaard taaklijst gespecificeerd is.

| ~    |          | and and antipation distant                                  |                                      |                       |                           | all a             |
|------|----------|-------------------------------------------------------------|--------------------------------------|-----------------------|---------------------------|-------------------|
| Che  | oose Soi | urce and Destination Ousters                                |                                      |                       |                           |                   |
| Cho  | oose Mig | ration Files                                                |                                      |                       |                           | ×                 |
| Set  | Start T  | ime                                                         |                                      |                       |                           | - Alexandre       |
| Spe  | edify Mi | gration Procedure                                           |                                      | TRANSPORT OF          |                           |                   |
| Sel  | lect the | sequence in which the version switch has to be processed or | the servers. If there is an error du | ring the process, the | e task will be stopped. Y | ou can optionally |
| alsi | o pause  | the task when a step completes.                             |                                      |                       |                           |                   |
|      | Step     | Description                                                 | Upon Completion                      | Actions               |                           |                   |
|      | 1        | Export configuration data from cluster nodes<br>publisher   | Continue                             | 1                     |                           |                   |
| ۶    | 2        | Install destination CUCM publisher<br>newpublisher          | Continue                             | 1                     |                           |                   |
| ۶    | 3        | Forced Pause<br>No nodes assigned                           | Forced Pause                         |                       |                           |                   |
| Þ    | 4        | Shut down CUCM Publisher (optional)<br>publisher            | Continue                             | 1                     |                           |                   |
|      |          |                                                             |                                      |                       |                           |                   |
|      |          |                                                             |                                      |                       |                           |                   |
|      |          |                                                             |                                      | 0                     | Previous                  | nish Cancel       |
|      |          |                                                             |                                      | -                     |                           |                   |
|      | wain     |                                                             |                                      |                       |                           | ×                 |

5. Controleer de migratie-instellingen en klik op de knop Voltooien.

| noose Source and Dest                                                                      | ination Ousters                                                                                                    | 9                                                                                                    |
|--------------------------------------------------------------------------------------------|----------------------------------------------------------------------------------------------------|----------------------------------------------------------------------------------------------------|
| oose Migration Files                                                                       |                                                                                                    |                                                                                                    |
| et Start Time                                                                              |                                                                                                    | I A A A A A A A A A A A A A A A A A A A                                                                                                    |
| ecify Migration Proced                                                                     | ure                                                                                                    | I all a second a second a se |
| rview                                                                                      |                                                                                                    |                                                                                                    |
| eview the settings sum                                                                     | marized below, and click Finish to create the migration task.                                                           |                                                                                                    |
| Task Type<br>Source Cluster<br>Destination Cluster<br>CUCM Migration File<br>Cluster Nodes | Migration<br>CUCM 10 old<br>CUCM 10 new<br>Bootable_UCSInstall_UCOS_10.5.1.10000-7.sgn.iso<br>publisher => newpublisher |                                                                                                    |
| Start Time<br>Notes (optional)                                                             | Immediately                                                                                                    |                                                                                                    |
|                                                                                            |                                                                                                    | Previous Next Cancel                                                                                                    |

| cisco Collaboration De       | eployment            | 🟠 Monitor     | ring Task T Inventory Admir | nistration   🔻 |                      |
|------------------------------|----------------------|---------------|-----------------------------|----------------|----------------------|
| Migrate                      |                      |               |                             |                |                      |
| 🤧 Migrate                    |                      |               |                             |                |                      |
| Celete QC Add Migration Task | ]                    |               |                             |                | Show Al              |
| Status                       | Start Time           | - Last Status | Report Time Custer          | Notes          | Actions              |
| Started                      | Jul 16, 2015 16:18 1 | T             | CUCM 10 old                 |                | Cancel ( View Detais |

# Verifiëren

Hier kun je de status en details van migratie bekijken.

1. Klik op het weblog om meer informatie te krijgen over de migratiestatus.

|                           | Auto Refresh:                                               | Enable   Disable                               |           | Migrate C            | UCM 10 old                                                                                                    |                                                              |                                                     |                            |         |
|---------------------------|-------------------------------------------------------------|------------------------------------------------|-----------|----------------------|----------------------------------------------------------------------------------------------------|--------------------------------------------------------------|-----------------------------------------------------|----------------------------|---------|
| Task Li<br>Itatus Ti<br>M | st<br>Show A<br>ask<br>ligrate CUCH 10 old<br>estart Herman | I<br>Start Time<br>Jul 16, 2015<br>Oct 22, 201 | Tetel 2 🛞 | Status<br>Start Time | Started View Log<br>The task has started.<br>Jul 16, 2015 16:18 IST                                                                           | Source Cluster<br>Destination Cluster<br>CUCM Nigration File | CUCH 10 old<br>CUCH 10 new<br>Bootable_UCSInstalLUC | 305_10.5.1.10000-7         | sgn.iso |
|                           |                                                             |                                                | L2        | vide Step<br>▼ 1     | Description<br>Export configuration data from cluster node<br>publisher<br>Start Time Jul 16, 2015 16:18 IST<br>End Time<br>publisher Running | s<br>View Log                                                | Upon Completion<br>Continue                         | Status<br>Running          | ×       |
|                           |                                                             |                                                |           | ▶ 2<br>▶ 3<br>▶ 4    | Install destination CUOM publisher<br>nexpublisher<br>Forced Pause<br>No nodes assigned<br>Shut down CUCM Publisher (optional)<br>publisher   |                                                              | Continue<br>Forced Pause D<br>Continue              | Wating<br>Wating<br>Wating |         |

| Migrate                                                                                                    | CUCM 10 old                                                                |                                                                                                |                                                                                                    |                                                                       |           |
|----------------------------------------------------------------------------------------------------|----------------------------------------------------------------------------|------------------------------------------------------------------------------------------------|----------------------------------------------------------------------------------------------------|-----------------------------------------------------------------------|-----------|
| 1 2 🧐 Statu                                                                                                    | s 📕 Started                                                                | View Log                                                                                       | Source Cluster                                                                                                    | CUCM 10 old                                                           |           |
| 6                                                                                                    | The task has s                                                             | started.                                                                                       | Destination Cluster                                                                                                    | CUCM 10 new                                                           |           |
| ew Task Log                                                                                                    |                                                                            |                                                                                                |                                                                                                    |                                                                       | x         |
|                                                                                                    |                                                                            |                                                                                                |                                                                                                    |                                                                       | 11 000    |
|                                                                                                    |                                                                            |                                                                                                |                                                                                                    | Show All                                                              | - 6       |
| Fimestamp                                                                                                    | ▲ Type                                                                     | Messages                                                                                       |                                                                                                    |                                                                       |           |
| ul 16, 2015 16:18 IST                                                                                                    | STATUS                                                                     | The task has been                                                                              | scheduled.                                                                                                    |                                                                       |           |
| ul 16, 2015 16:18 IST                                                                                                    | INFO                                                                       | Export task action                                                                             | ID #621 with 1 node(s) sch                                                                                              | neduled.                                                              |           |
| ul 16, 2015 16:18 IST                                                                                                    | STATUS                                                                     | The task has start                                                                             | 20.<br>ID #621 with 1 pode(c) sta                                                                                       | utad                                                                  |           |
| ul 16, 2015 16:18 IST                                                                                                    | INFO                                                                       | Export table for nod                                                                           | e publisher started.                                                                                                    | nceu.                                                                 |           |
|                                                                                                    |                                                                            |                                                                                                |                                                                                                    |                                                                       |           |
| Migrate                                                                                                    | CUCM 10 old                                                                |                                                                                                |                                                                                                    |                                                                       | [ Close ] |
| Migrate<br>Sta<br>Sta                                                                                                    | CUCM 10 old<br>tus <b>Started</b><br>The task has                          | View Log<br>s started.                                                                         | Source Cluste<br>Destination Cluste                                                                                     | F CUCM 10 old<br>CUCM 10 new                                          | [Close ]  |
| Migrate<br>Sta                                                                                                    | CUCM 10 old<br>tus <b>Started</b><br>The task has                          | View Log<br>s started.                                                                         | Source Cluste<br>Destination Cluste                                                                                     | er CUCM 10 old<br>r CUCM 10 new<br>Show Al                            | Close     |
| Migrate<br>Sta<br>Tiew Task Log                                                                                                  | CUCM 10 old<br>tus Started<br>The task has                                 | View Log<br>s started.<br>Messages                                                             | Source Cluste<br>Destination Cluste                                                                                     | Fr CUCM 10 old<br>Fr CUCM 10 new<br>Show Al                           | Close     |
| Migrate<br>Sta<br>Sta<br>Mew Task Log<br>Timestamp<br>Jul 16, 2015 16:18 IS                                                      | CUCM 10 old<br>tus Started<br>The task has<br>Type<br>INFO                 | View Log<br>s started.<br>Messages<br>Export task actio                                        | Source Cluste<br>Destination Cluste<br>on ID #621 with 1 node(s)                                                        | cr CUCM 10 old<br>cr CUCM 10 new<br>Show Al                           | Cose )    |
| Migrate<br>Sta<br>Sta<br>Sta<br>Fiew Task Log<br>Jul 16, 2015 16:18 IS<br>Jul 16, 2015 16:18 IS<br>Jul 16, 2015 16:18 IS         | CUCM 10 old<br>tus Started<br>The task has<br>Type<br>INFO<br>INFO         | View Log<br>s started.<br>Messages<br>Export task acti<br>Export task acti                     | Source Cluste<br>Destination Cluste<br>on ID #621 with 1 node(s)<br>on ID #621 with 1 node(s)                           | er CUCM 10 old<br>er CUCM 10 new<br>Show Al<br>scheduled.<br>started. | Close     |
| Migrate<br>Stal 2 😵 Sta<br>Tiew Task Log<br>Timestamp<br>Jul 16, 2015 16:18 IS<br>Jul 16, 2015 16:18 IS<br>Jul 16, 2015 16:18 IS | CUCM 10 old<br>tus Started<br>The task has<br>Type<br>INFO<br>INFO<br>INFO | View Log<br>s started.<br>Messages<br>Export task acti<br>Export task acti<br>Export job for n | Source Cluste<br>Destination Cluste<br>on ID #621 with 1 node(s)<br>on ID #621 with 1 node(s)<br>ode publisher started. | er CUCM 10 old<br>er CUCM 10 new<br>Show Al<br>scheduled.<br>started. | Cose )    |
| Migrate<br>Star<br>Star<br>New Task Log<br>Timestamp<br>Jul 16, 2015 16:18 IS<br>Jul 16, 2015 16:18 IS<br>Jul 16, 2015 16:18 IS  | CUCM 10 old<br>tus Started<br>The task has<br>INFO<br>INFO<br>INFO         | View Log<br>s started.<br>Messages<br>Export task acti<br>Export task acti<br>Export job for n | Source Cluste<br>Destination Cluste<br>on ID #621 with 1 node(s)<br>on ID #621 with 1 node(s)<br>ode publisher started. | Fr CUCM 10 old<br>Fr CUCM 10 new<br>Show Al<br>scheduled.<br>started. | Close     |

# Problemen oplossen

Er is momenteel geen specifieke troubleshooting-informatie beschikbaar voor deze configuratie.